## Link instructions for the TI calculators

1. Connect the link cable between two calculators. Make sure the plugs are firmly seated.

2. Press 2<sup>nd</sup> and the X, T, q, n button. (It's X, T, q on the **TI82**. It's **x-VAR** on the **TI85** or **86**.) The second function of this button should be **LINK**.

3. The person receiving the program should arrow over to **RECEIVE**. On the **TI85** or **86**, the person receiving should select **RECV**. Wait on the other person.

4. The person with the program needs to select **SEND**.

On the **TI83**, select **Prgm** from the list. On the **TI82**, select **SelectCurrent** from the list. You'll need to select which program to send and then transmit it. To do this, from the list of programs and with **SELECT** at the top highlighted, arrow down to **QUADRATC** and press **ENTER**. A small square should appear next to **QUADRATC** to indicate it's selected. Then arrow over to **TRANSMIT**. Have the receiver press **ENTER** on their calculator. Then press **ENTER** on your calculator.

On the **TI85** or **86**, after selecting **SEND**, press **F2** for **PRGM**. Arrow down to the program **QUAD2** and press **F2** for **SELCT**. Then select **XMIT** by pressing **F1**. This will transmit the program to the other calculator.

It will say **Done** if it does it properly.